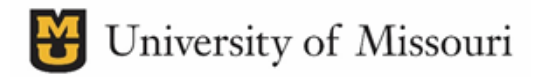

## PI Grant and Contract Report - Prior Month

First, Select the Business Unit you are running the report for.

- NOTE: You must select the Business Unit before any other filter

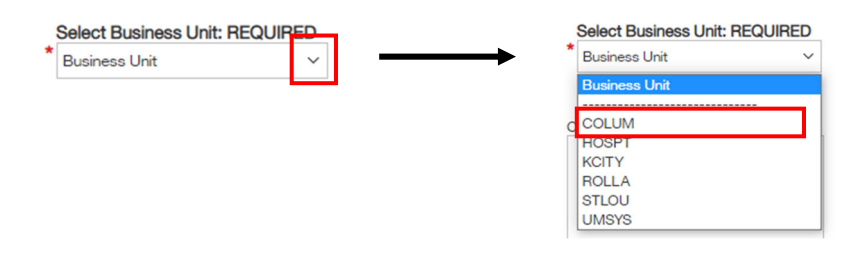

There are 4 options for you to run/filter your report.

- 1. You can filter by department to run a single report that contains all PIs in that department and their projects.
  - a. Type department name and click the magnifying glass.
  - b. Select department you need and click the right arrow to move selection to Choices.
  - c. Then click Finish
  - d. TIP: Use the dropdown box at the bottom of each prompt to change search terms from 'Start with' to 'Contains'. This will allow you to expand your search beyond the exact names.
  - e. Note: If a PI has a project in a different department that project will not appear in the report

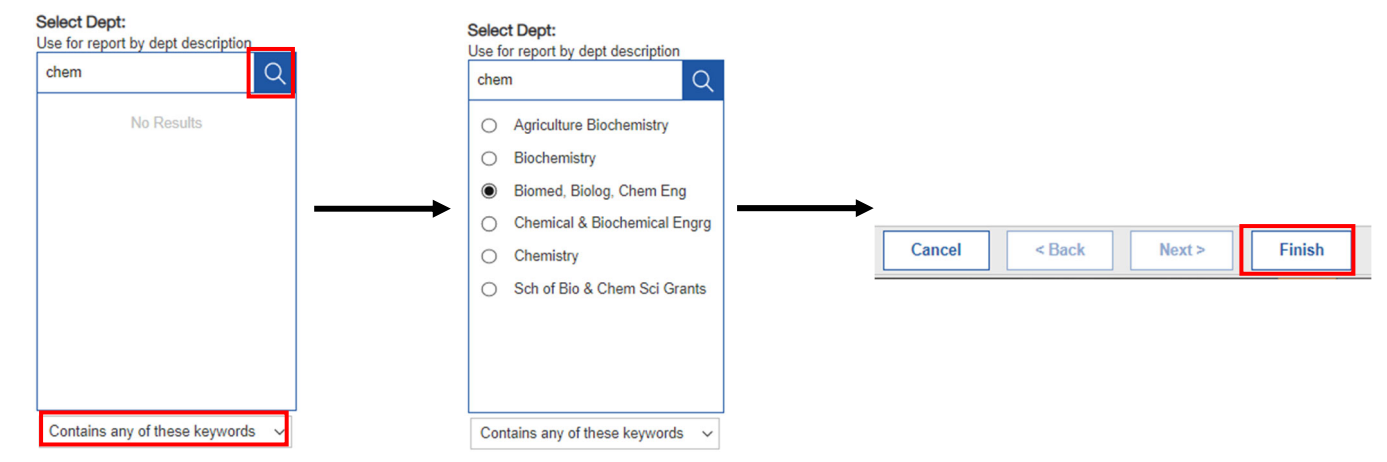

- 2. You can filter by a single or multiple PIs
  - a. If you want all the projects for each PI, enter their last name. Search using the magnifying glass.
  - b. Select the PI you need. Click the right arrow to move to choices
  - c. Click Finish at the bottom

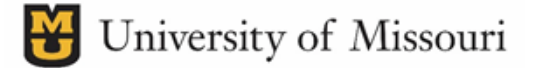

d. Note: You will need to search for, select, and move each PI individually to Choices before searching for a new PI

| Select PI:                                           | Sele                                                                                                    | lect PI:                                                                                |                      |                  | Select Pl                                                                          |
|------------------------------------------------------|----------------------------------------------------------------------------------------------------|-----------------------------------------------------------------------------------------|----------------------|------------------|------------------------------------------------------------------------------------|
| Click right arrow to confirm choices                 | Click                                                                                                    | ck right arrow to confirm choices                                                       | Choices:             |                  | Click right arrow to confirm choices                                               |
| sher Q                                               | she                                                                                                    | ner Q                                                                                   | Sherwood,Richard Jan | nes              | davis Q                                                                            |
| Select all No Results                                |                                                                                                    | Select all         Sher,Kenneth         Sherizadeh,Taghi         Sherwood,Richard James | ←                    |                  | Select all Davis,Curt H Davis,Michael John Davis,Natashua R Sherwood,Richard James |
|                                                      | Sta                                                                                                    | tarts with any of these keywords $ \smallsetminus $                                     | 1                    |                  |                                                                                    |
| Starts with any of these keywords ${\smallsetminus}$ | Select PI:<br>Click right arrow to confirm choices                                                                         | s Choices:                                                                              | Select               | all Deselect all | Starts with any of these keywords $\checkmark$                                     |
|                                                      | davis       Select all       Davis, Curt H       Davis, Michael John       Davis, Natashua R       Sherwood, Richard James | Q → Sherwood,Richard James<br>Davis,Michael John                                        |                      | Cancel < Back    | Case Insensitive                                                                   |
|                                                      |                                                                                                    |                                                                                         |                      |                  |                                                                                    |

- 3. If you want to run a report for specific projects for selected PIs
  - a. First, complete the PI selection process described above for the PIs of the projects you need
  - b. Before Clicking Finish, move to Select Projects box, Type '000', and click the magnifying glass
  - c. All open projects for selected PIs will appear. Select needed projects and click right arrow to move to Choices
  - d. Click Finish

#### Select Projects:

| Oliale sight arrow to confirm the land | Select Projects:                                                                                                    |
|----------------------------------------|----------------------------------------------------------------------------------------------------|
| Click right arrow to confirm choices   | Click right arrow to confirm choices Choices:                                                                                                    |
| 000 Q                                  | 000 Q 00054503                                                                                                    |
| Select all<br>No Results ←             | Select all       00066360         00054503       00068898         00065278       000666360         00066687       000668614         000068614       00068614 |
|                                        | <b>Z</b> 0006888                                                                                                    |
|                                        | Starts with any of these keywords 🗸                                                                                                    |
| Starts with any of these keywords      | Casa Insensitiva Colortoll Devices II                                                                                                    |
| Starts with any of these keywords V    |                                                                                                    |

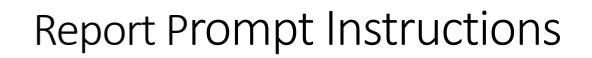

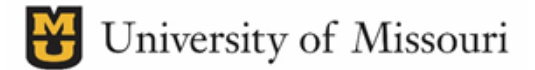

- 4. If you only want to see output for a specific project numbers, you can type in the project number in the Select Project box. Search by clicking the magnifying glass, select, and move to Choices
  - a. Note: You will need to search for, select, and move each project individually to Choices before searching for a new project
  - b. Then click Finish

| Select Projects:                                               | Select Projects:                                                                                                    |
|----------------------------------------------------------------|----------------------------------------------------------------------------------------------------|
| Click right arrow to confirm cho                               | Click right arrow to confirm choices Choices:                                                                                                    |
| 00054505                                                       | → 00054503                                                                                                    |
| Select all                                                     | Select all                                                                                                    |
| No Results                                                     | ✓ 00054503                                                                                                    |
| Starts with any of these keyv                                  | Vords ∨<br>Select Projects:<br>Click right arrow to confirm choices<br>O0062575<br>Select all<br>○ 00054503<br>O0054503<br>Choices:<br>O0054503<br>Choices:<br>Choices:<br>O0054503<br>Choices:<br>Choices:<br>O0054503<br>Choices:<br>Choices:<br>Choi |
| Projects:<br>ht arrow to confirm choices<br>575 Q<br>elect all | Choices:<br>→ 00054503<br>00062575 Cancel < Back Next > Finish                                                                                                    |
| 00062575<br>00054503                                           |                                                                                                    |

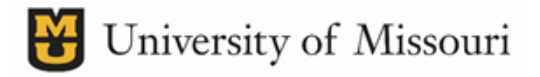

### PI Grant and Contract Report - Pick Dates

- 1. Filter report using one of the options described above.
- 2. Click on the 'FROM:' Date Text Box and Enter start date for transactions in MM/DD/YYYY format
- 3. Click on the 'TO:' Date Text Box and Enter final date for transactions in MM/DD/YYYY format
- 4. Click Finish at the bottom

| Enter Transaction Dates: REQUIRED From: * 1/1/2021 | Enter Transaction Dates: REQUIRED<br>From:<br>* Jan 1, 2021 |
|----------------------------------------------------|-------------------------------------------------------------|
| To:<br>* Mar 12, 2021                              | To:<br>* 2/28/2021                                          |
| Cancel < Back Nex                                  | t> Finish                                                   |

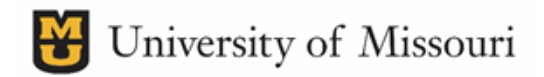

Select all Deselect all

### PI Log Report - Dept Non-Reviewed

- 1. First, Select the Business Unit you are running the report for.
  - NOTE: You must select the Business Unit before any other filter

| belect business Unit. I |   | *             |   |
|-------------------------|---|---------------|---|
| Business Unit           | ~ | Business Unit | ` |
|                         |   | Business Unit |   |
|                         |   |               |   |
|                         |   | C COLUM       |   |
|                         |   | HOSPT         |   |
|                         |   | KCITY         |   |
|                         |   | ROLLA         |   |
|                         |   | STLOU         |   |
|                         |   | UMSYS         |   |

- 2. Next, either type in the Dept Node in the Select Department Search field, or start typing the department name in the Select Department Description field.
  - a. Click the magnifying glass to search
  - b. Select the department you want
  - c. Click the Right Arrow to move to choices
  - d. You do have the ability to select multiple departments

| Dept Node<br>Select Department<br>- Before Clicking Finish at the bottom, click | the Right Arrow to move Selections to Choices | Dept Name<br>Select Department Description<br>- Before Clicking Finish at the bottom, clic | k the Right Arrow to move Selections to Choices |
|---------------------------------------------------------------------------------|-----------------------------------------------|--------------------------------------------------------------------------------------------|-------------------------------------------------|
| Selections:                                                                     | Choices:                                      | Selections:                                                                                | Choices:                                        |
| Input keywords here                                                             |                                               | Input keywords here                                                                        |                                                 |
| Select all                                                                      | ~<br>~                                        | Select all                                                                                 | ~                                               |
| No Results                                                                      |                                               | No Results                                                                                 |                                                 |
|                                                                                 |                                               |                                                                                            |                                                 |
|                                                                                 |                                               |                                                                                            |                                                 |
|                                                                                 |                                               |                                                                                            |                                                 |
|                                                                                 |                                               |                                                                                            |                                                 |
|                                                                                 |                                               |                                                                                            |                                                 |
|                                                                                 |                                               |                                                                                            |                                                 |
| Starts with any of these keywords $\checkmark$                                  |                                               | Starts with any of these keywords $\checkmark$                                             |                                                 |

- Case Insensitive
- Tip: Update the search terms in the drop down before the search box, to search by 'Contains' rather than 'Starts with'

Select all Deselect all Case Insensitive

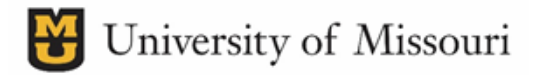

3. Click Finish at the bottom to run the report

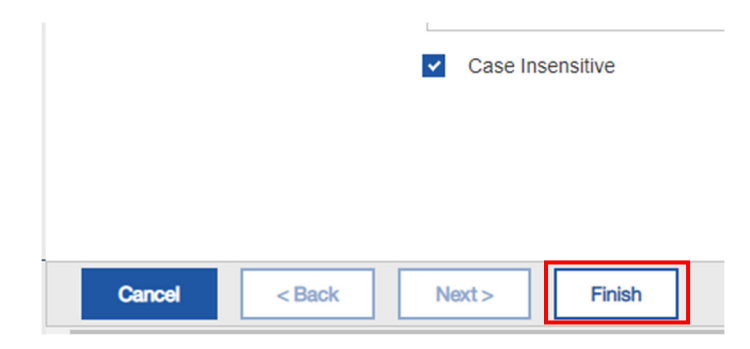

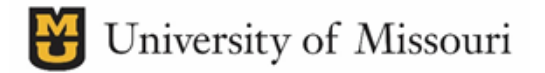

# PI Grant and Contract Report for Depts – with Link

- We recommend running this report to email, so the report can be easily sent directly to the PI, or to you and forwarded to the PI with additional information as need. Find the report to run as normal then:
  - 1. Click the Ellipsis on the far right

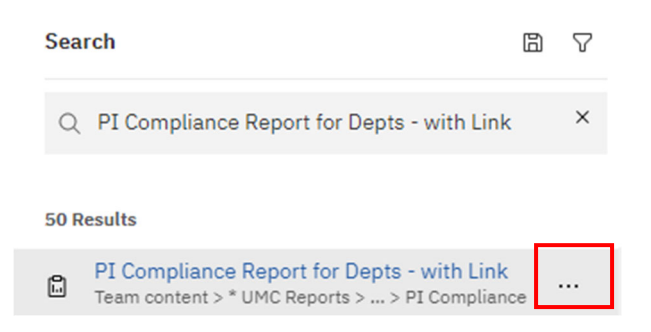

2. Click Copy/Move

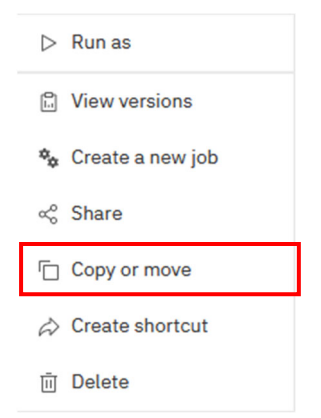

3. Click the folder in the top left to access your My content folder, then Click Copy to. DO NOT click Move To

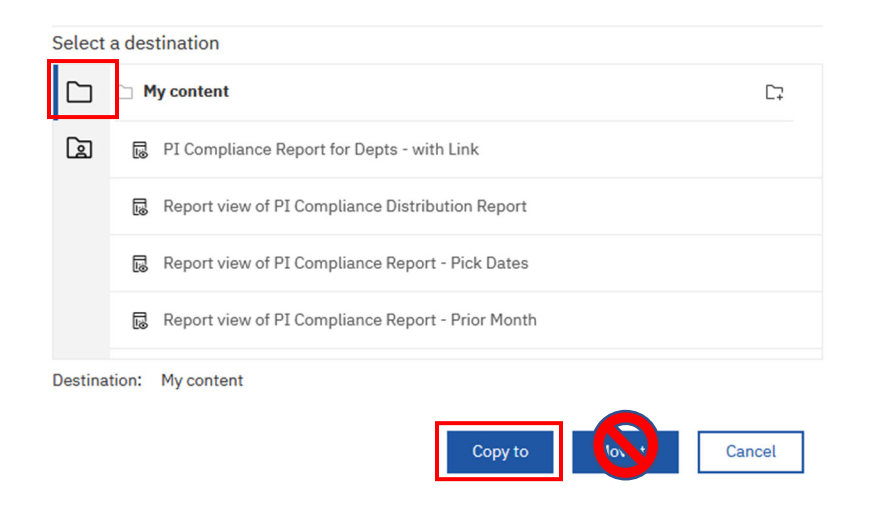

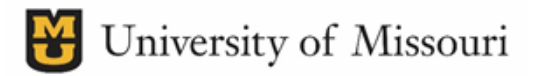

4. Click your My Content Folder in the far upper left corner of the screen

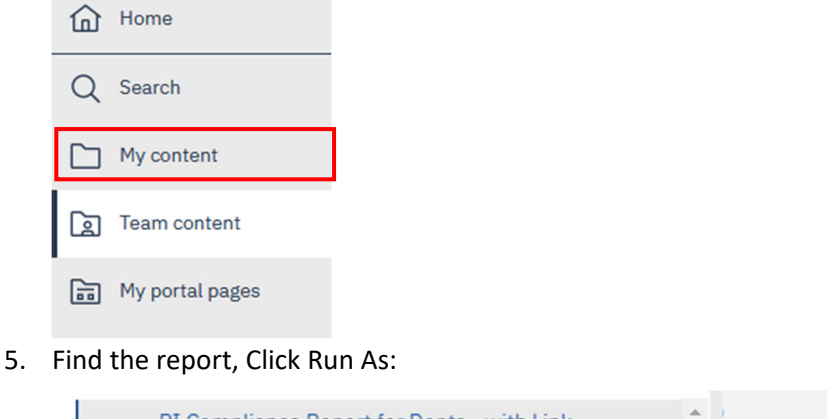

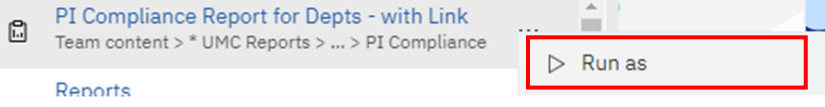

6. Click Run in background

| Run        | as                     |
|------------|------------------------|
|            | Run in background      |
| ۲          | Now                    |
| $\bigcirc$ | Later                  |
|            | Prompt me              |
|            | You will be prompted f |

7. Choose HTML - The report MUST be in HTML for the Confirmation Link to work

| Format              |                |         |  |
|---------------------|----------------|---------|--|
| HTML     Excel Data | O PDF<br>O CSV | O Excel |  |

8. Choose send report by email and click edit details

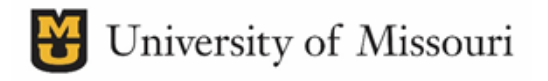

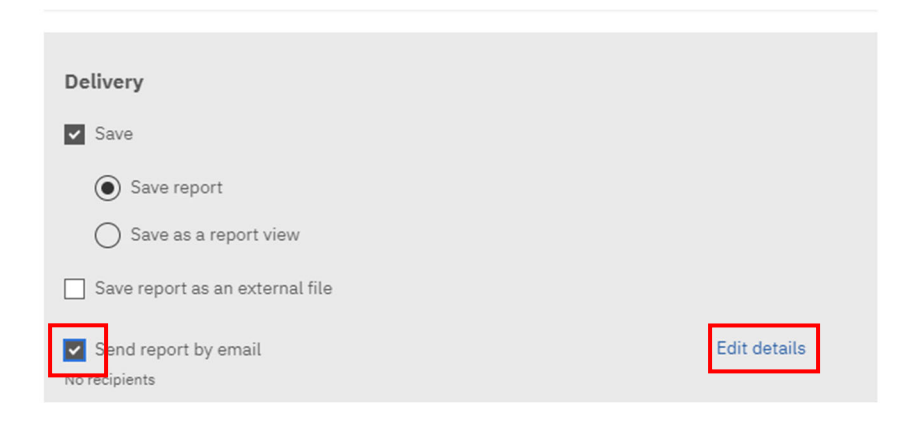

9. Enter the email addresses the report link needs to be sent in the 'To' field, Update the Subject Line if necessary, and add whatever you would like the email to say in the Message field

| ic Bcc                                                                           | Directory |
|----------------------------------------------------------------------------------|-----------|
| ubject                                                                           |           |
| A new version of PI Compliance Report for Depts - with Link is available         |           |
|                                                                                  |           |
| lessage                                                                          |           |
| Dr.                                                                              |           |
| Below is a link to your outstanding PI Compliance Report for March 2021 Expenses | 5         |
|                                                                                  |           |
|                                                                                  |           |
|                                                                                  |           |
|                                                                                  |           |

#### 10. Click RUN at the very bottom

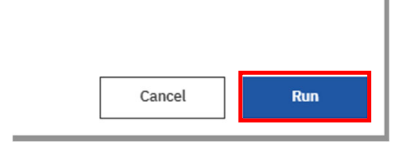

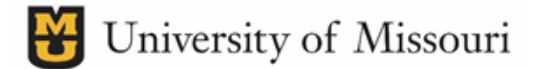

11. First, Enter the PI's Last Name, in the Select PI field. Click the magnifying glass

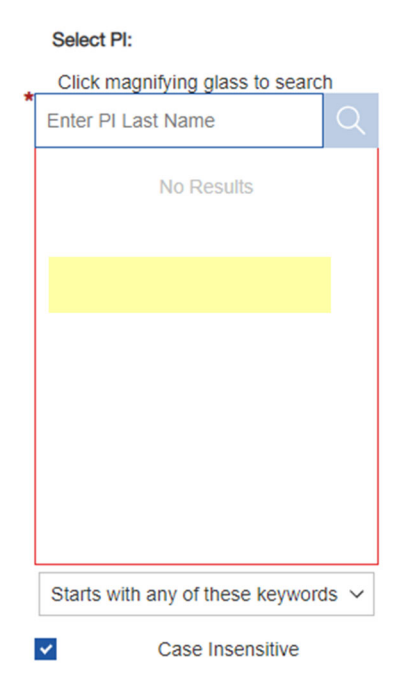

- 12. Select the PI Name for which you need the report
- 13. Click the Month of Expenses the PI needs to Review
  - a. You can only run 1 month at a time

Select Month of Expenses:

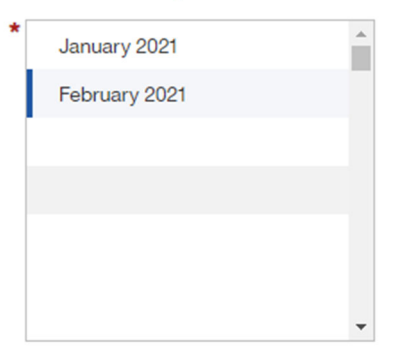

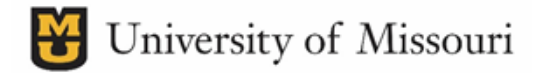

14. Click Finish at the bottom to run the report

|        |        | Case Ins | ensitive |
|--------|--------|----------|----------|
|        |        |          |          |
|        |        |          |          |
| Cancel | < Back | Next >   | Finish   |

15. The report will appear in the receivers' inbox in a couple of minutes, generally takes 5 but could take up to 15

PI Log Report – OSPA Project Search

First, Select the Business Unit

NOTE: You must select the Business Unit before any other filter

| Business Unit | $\sim \longrightarrow$ | Business Unit | ~ |
|---------------|------------------------|---------------|---|
|               |                        | Business Unit |   |
|               |                        | COLUM         | ٦ |
|               |                        | HOSPI         |   |
|               |                        | ROLLA         |   |
|               |                        | STLOU         |   |

There are 3 options you can select to run/filter the report.

NOTE: These filters are optional

- 1. You can filter by a single PI
  - a. If you want all the projects for each PI, enter their last name. Search using the magnifying glass.
  - b. Select the PI you need.

| smit | h                        | Q |
|------|--------------------------|---|
| 0    | Smith,Ann                |   |
| 0    | Smith, Cassandra Mezines |   |
| 0    | Smith, Charles J         |   |
| 0    | Smith, Emily Hoffman     |   |
| 0    | Smith, Jeffrey D         |   |
| 0    | Smith, Joseph D          |   |
| 0    | Smith,Matthew J          |   |
| 0    | Smith, Randall Darby     |   |
| 0    | Smith,Ryan               |   |
| 0    | Owella Toles Telesard    | * |

- 2. If you want to run a report for specific projects
  - a. Before Clicking Finish, move to Select Projects box, Type '000', and click the magnifying glass
  - b. Select the Project by selecting the radio button

| 000 |          | Q |
|-----|----------|---|
| 0   | 00000463 |   |
| 0   | 00019246 |   |
| ۲   | 00020862 |   |
| 0   | 00021408 |   |
| 0   | 00022114 |   |
| 0   | 00022822 |   |
| 0   | 00025438 |   |
| 0   | 00028100 |   |
| 0   | 00028105 |   |
|     | 00000000 | * |

- 3. Click the month of expenses the PI needs to Review
  - a. You can only run 1 month at a time

#### Select Month of Expenses:

| * | January 2021  | * |
|---|---------------|---|
|   | February 2021 |   |
|   |               |   |
|   |               |   |